画面が「読み込み中」から動かない場合、さまざまな要因が考 えられます。以下を参考にお試しください。

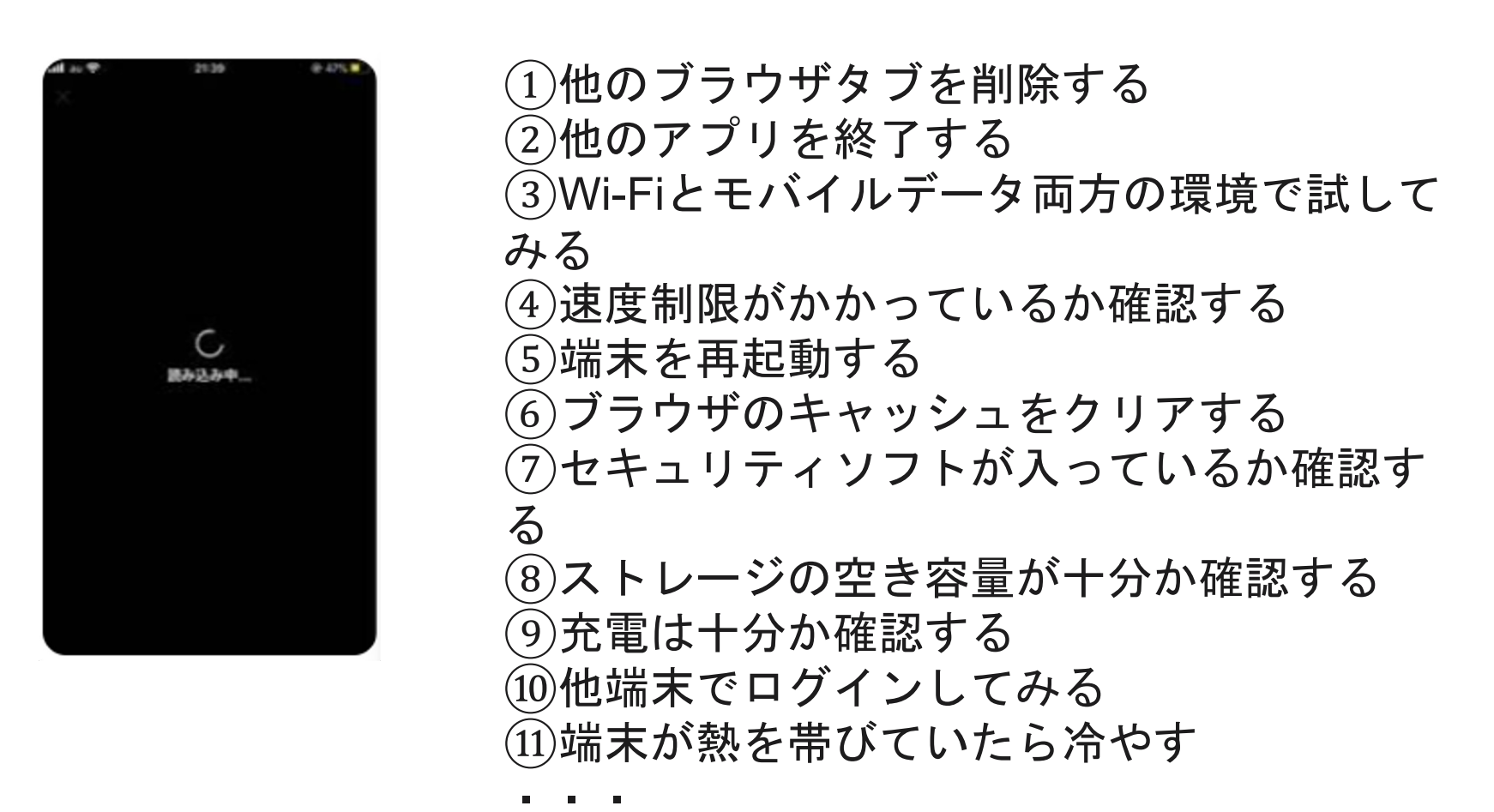

→よくある要因①~④の手順について、次のページから補足し ます

#### 1.ブラウザタブを削除する

ブラウザタブとは、**ウェブサイトを同時に複数 開く機能のこと**です。見終わったページや古いペ ージが残っていれば消去してください。以下は iPhoneのケースです。

(2)

1

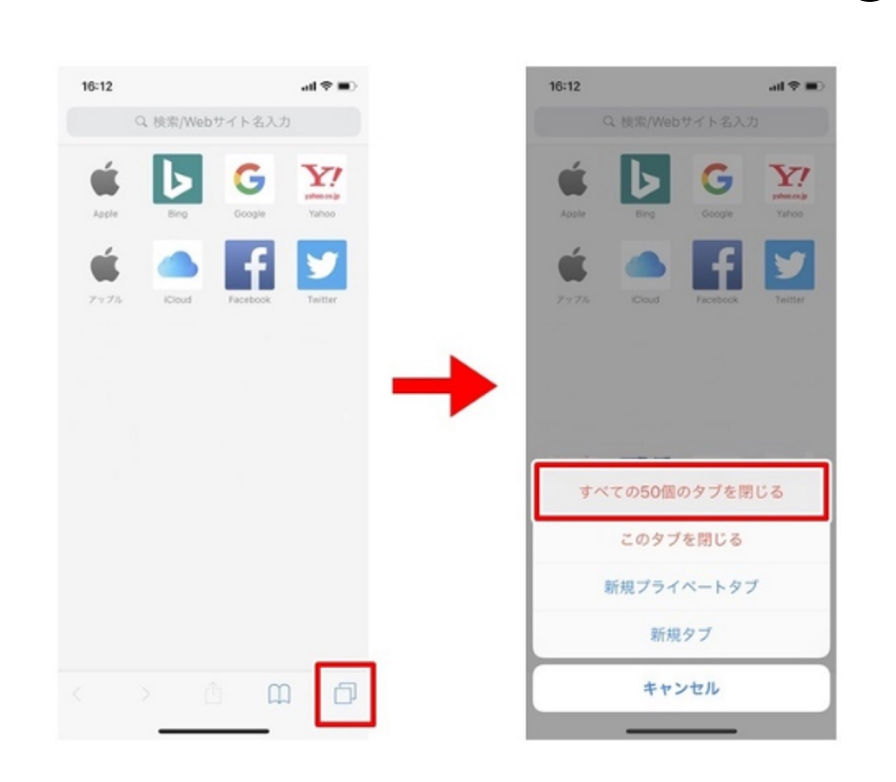

①タブー覧画面の右下にあ る、「四角マークが2つ重な ったアイコン(タブアイコ ン)」を長押しする。 ※タブー覧画面の「完了」 ボタンを長押ししても同じ メニューが表示される。 (2)メニューが表示されるの で、「○○**個のタブを閉じ** る」を押す。 ※タブの左上にある「×ボタ ン」を押して消去、または、 タブの表面を右から左へ向 かって指を滑らせても消去 できる。

#### 【iPhone】の場合

#### <u>1.ブラウザタブを削除する</u>

 $\begin{pmatrix} 1 \\ 3 \end{pmatrix}$ 

Google Chromeのブラウザタブを消す方法です。 以下はandroidのケースです。

(2)

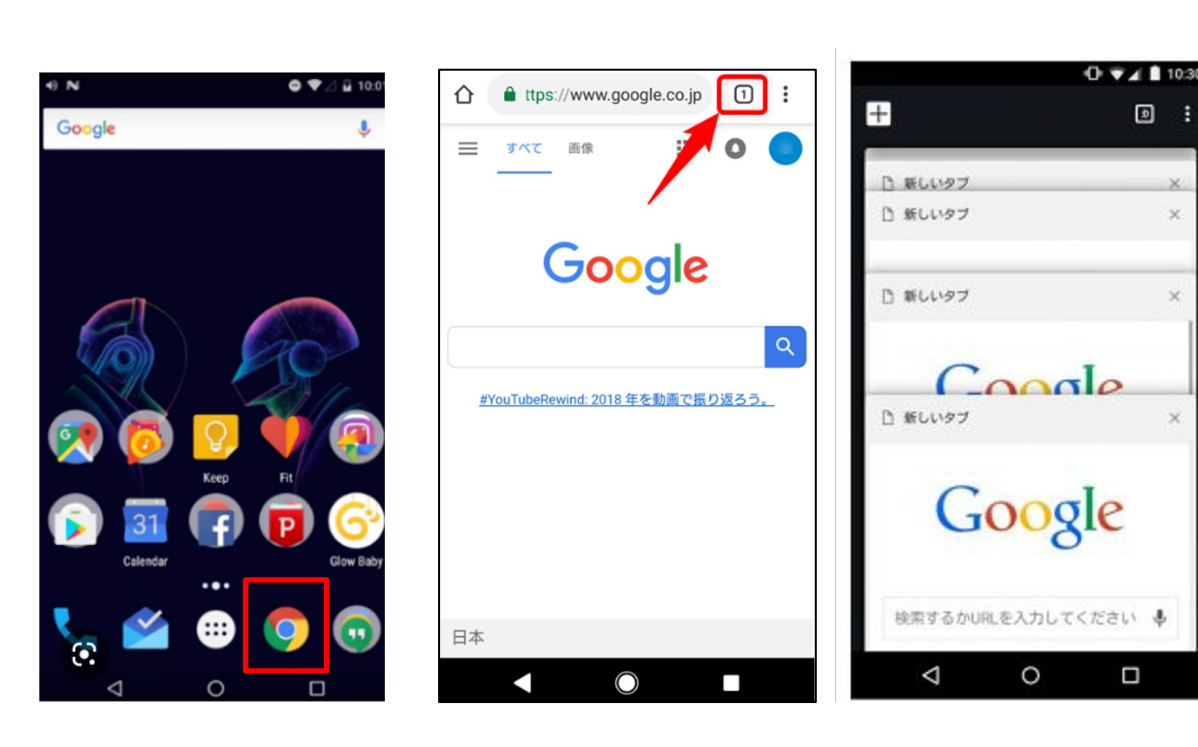

①アプリー覧から「Google **Chrome**」を起動する。

②起動したら、画面上部にある 「数字の書かれた四角いアイコ ン」を探し、押す。

.

③不要なタブがあればタブの右 上にある「×ボタン」を押して 消去する。

※タブの表面を右から左に向か って指を滑らせても同じように 消去できる。

## 【android】の場合

#### 【iPhone】の場合

#### **2.**他のアプリを終了する

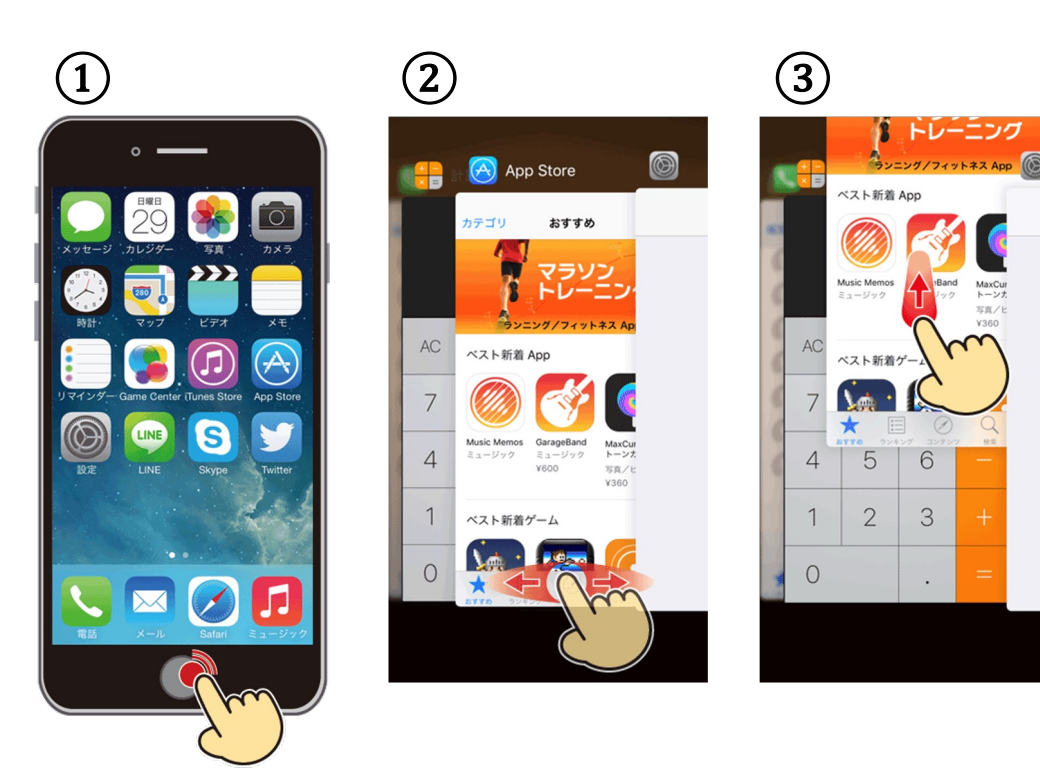

①ホームボタンを2回連続で押 す。

②待機中のアプリー覧が表示される。

③終了するアプリを選択して上 に

スワイプする。

#### 【Android】の場合

#### 2.他のアプリを終了する

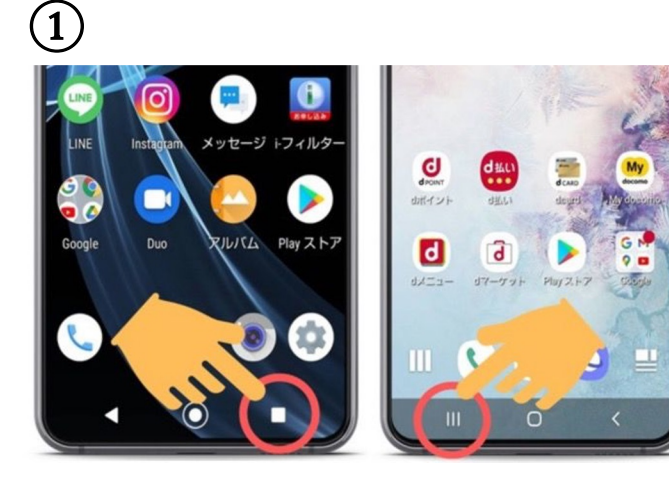

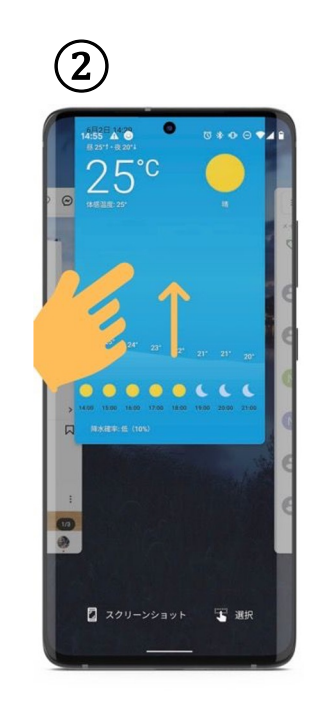

 「■ボタン」もしくは「|||ボタン」を 押すと、待機中アプリー覧が 表示される。
 ②終了するアプリを選択して 上にスワイプする

#### **2.**他のアプリを終了する

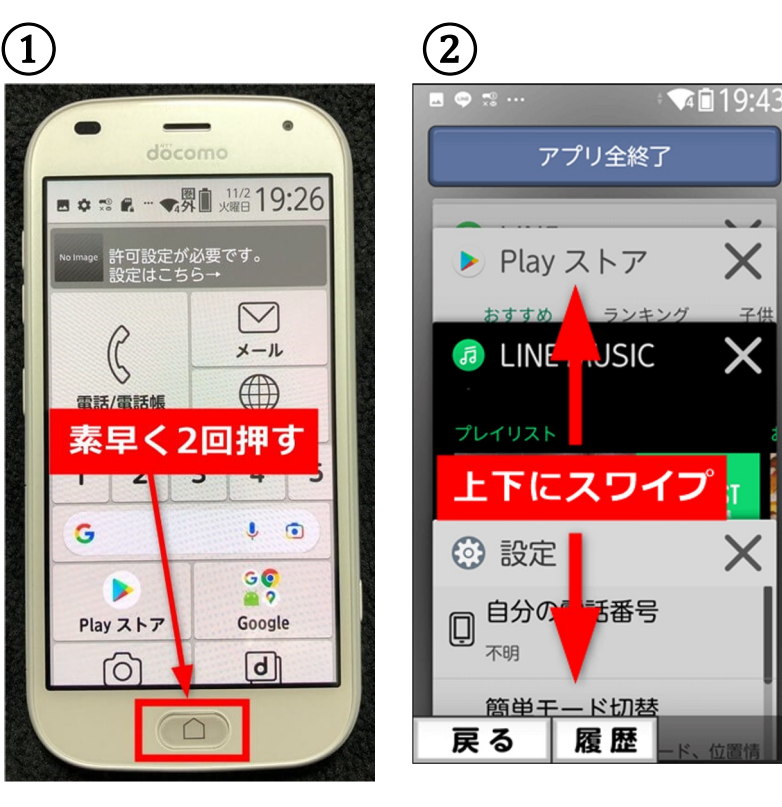

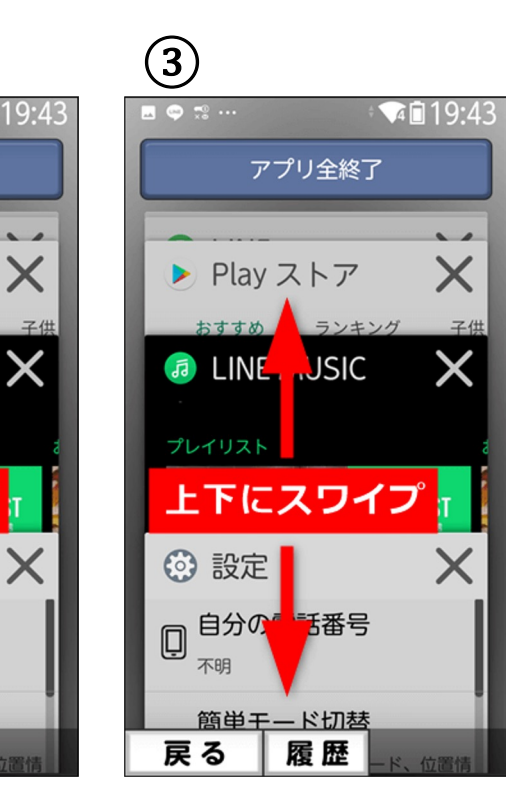

 ①本体下のホームボタンを 素早く2回押す。
 ②起動中アプリー覧画面が、 表示されるので、上下にスワイ プ して終了したいアプリを探す。
 ③終了したいアプリが見つかったら 「×ボタン」を押す。

【らくらくフォン】の場

合

## 【iPhone】の場合

#### <u>3. Wi-Fiとモバイルデータ両方で試す</u>

Wi-Fi接続を切り、4G(5G)回線でつなぎなおす。

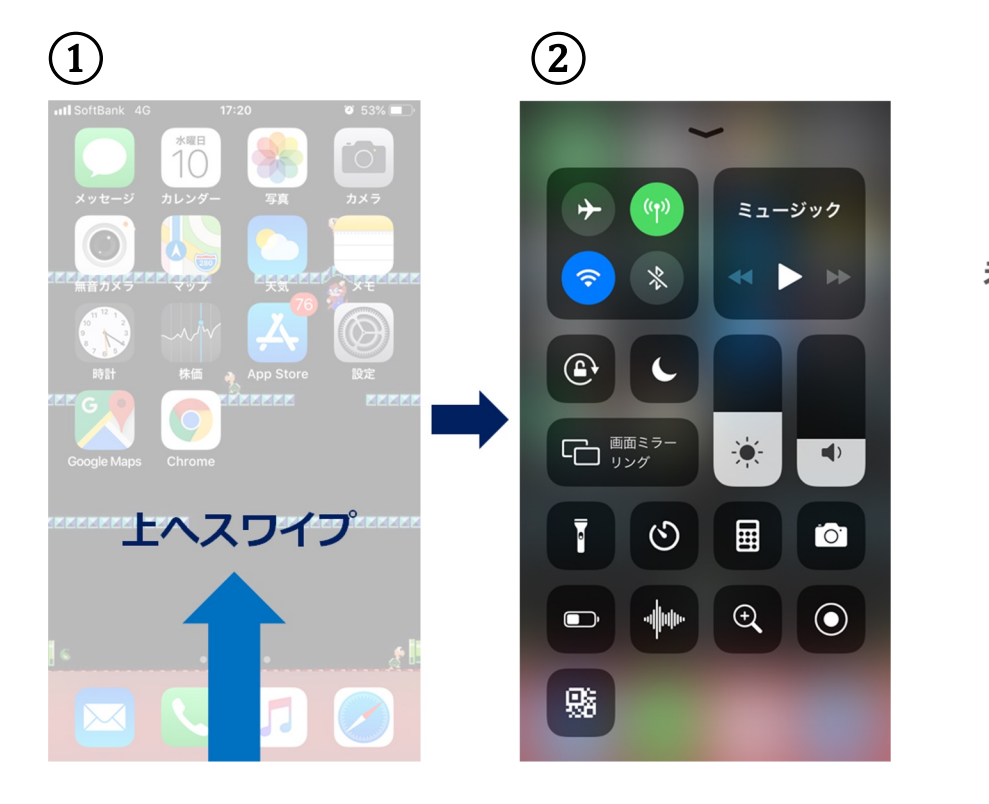

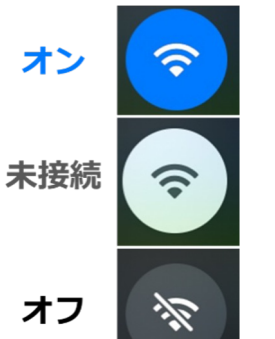

①ホームページ画面の状態で 下から上にスワイプする。

 Wi-Fiのアイコン表示を確認し、 接続中の場合、アイコンを押し、
 未接続もしくはオフの状態に する。

## 【Android】の場合

#### <u>3. Wi-Fiとモバイルデータ両方で試す</u>

Wi-Fi接続を切り、4G(5G)回線でつなぎなおす。

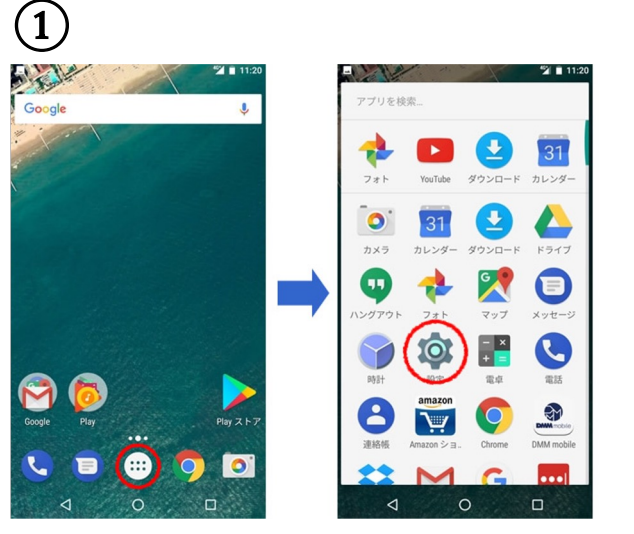

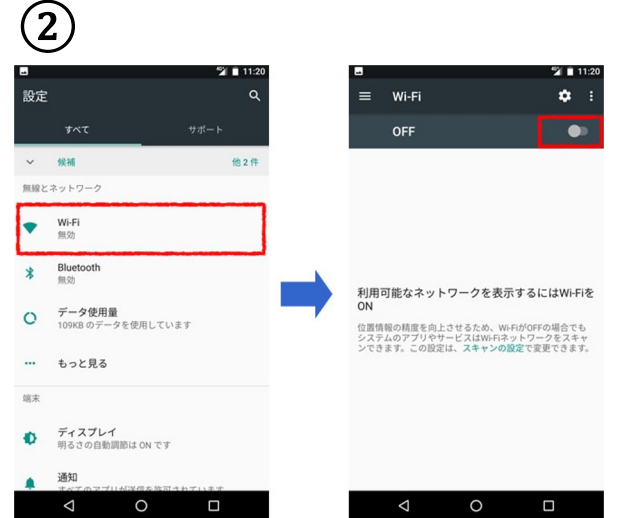

①ホームページ画面の状態で 下から上にスワイプする。

 Wi-Fiのアイコン表示を確認し、 接続中の場合、アイコンを押し
 OFFの状態にする。

## 【らくらくフォン】の<sup>1</sup>

#### 3. Wi-Fiとモバイルデータ両方で試す

Wi-Fi接続を切り、4G(5G)回線でつなぎなおす。

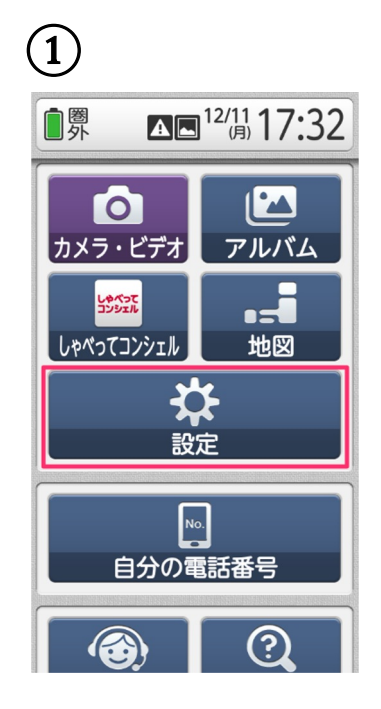

| (2          | )                                              |
|-------------|------------------------------------------------|
| €8          | ▶                                              |
| <b>4</b> )) | 音・振動・タッチの設定<br>音や振動に関する設定を行います                 |
| 0           | 通話音声の設定<br>通話音声に関する設定を行います                     |
| (((•        | <b>通信の設定</b><br>Wi-FiやBluetoothに関する設定を<br>行います |
| 8           | <b>位置情報アクセス</b><br>アプリに位置情報の使用を許可す<br>る設定を行います |
| •           | <b>セキュリティの設定</b><br>セキュリティに関する設定を<br>行います      |
|             | アプリケーション<br>ダウンロードしたアプリケーショ<br>夏 る             |

| 3                                           |                      |
|---------------------------------------------|----------------------|
| □圏外 通信の設定                                   | <b>A</b> 17:33       |
| Wi-Fi                                       | オフ                   |
| <b>Wi-Fi設定</b><br>Wi-Fiネットワークとの<br>細設定を行います | 簡単接続設定や詳             |
| Bluetooth                                   | オフ                   |
| Bluetooth設定<br>Bluetooth機器の検出や              | 接続をします               |
| BluetoothLE設分<br>Bluetooth Low Energy       | <b>三</b><br>対応機器との通知 |

設定をします

戻る

①「設定」を押す。

(2) 設定画面の下の方にある 「通信の設定」を押す。 (下にスクロールすると見えま す)

③Wi-Fiのアイコンを確認しオフ にする。

# 【docomo】の場合

#### 4.速度制限がかかっているか確認する

通信低速モードになっていないか確認し、低速モードの場合は、Wi-Fi回線でつなぎなおし、再更新を行う。

L低速モード確認方法

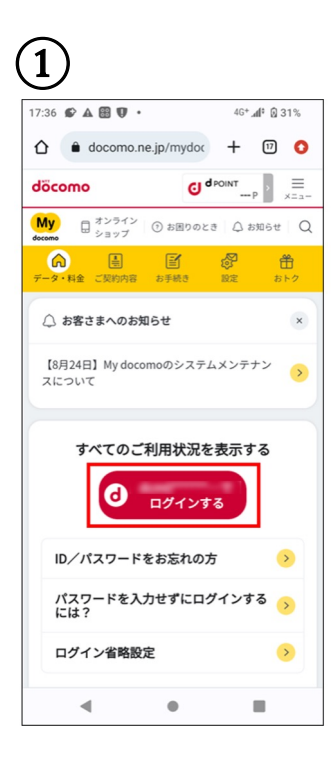

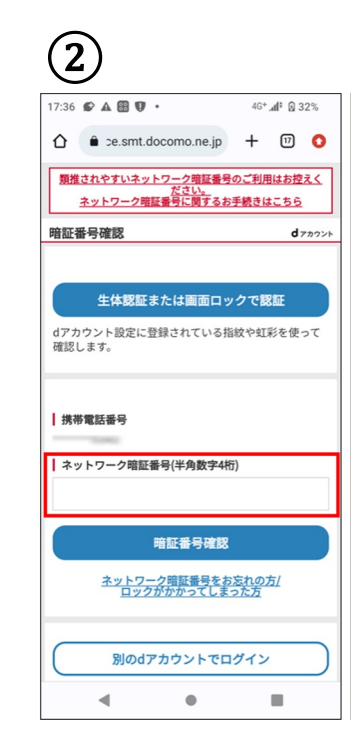

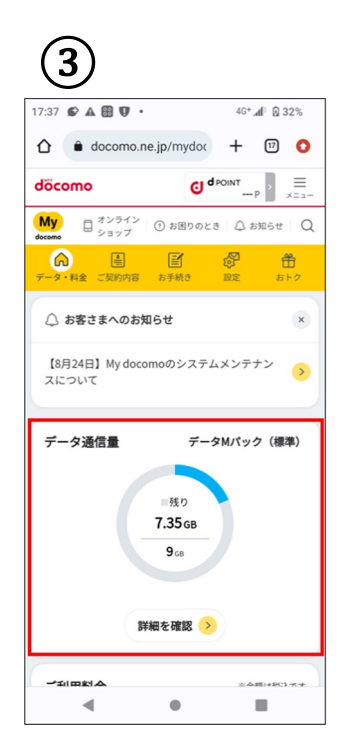

(1)dメニューから 「My docomo(お客様サポー F)] にアクセスし「ログインする」 を押す。 (2)ネットワーク暗証番号を入力 する。 (またはdアカウントIDとパスワ -ド) ③当月の利用可能データ量合計 が 表示されるので、超過してい ないか を確認する。

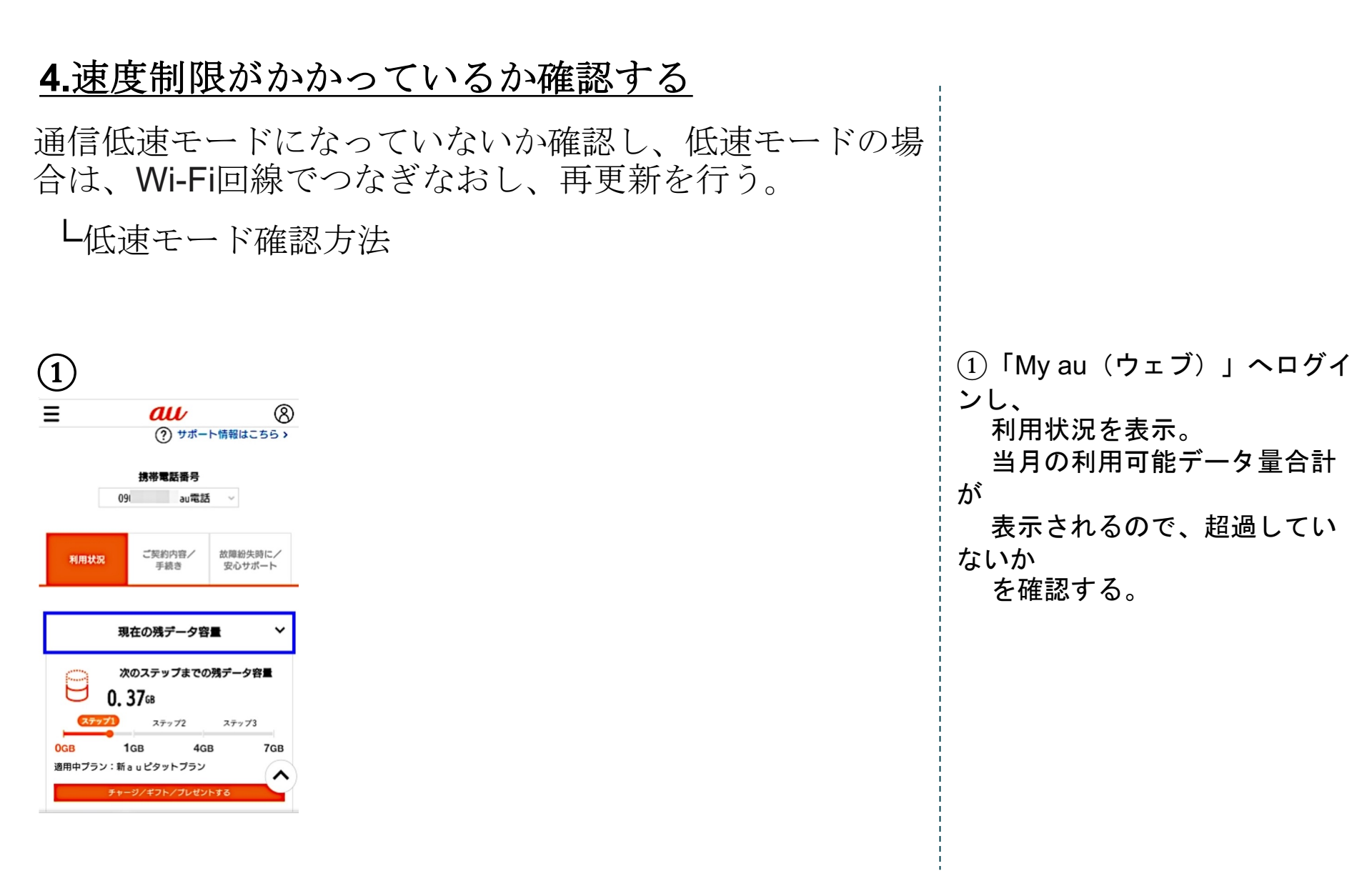

【au】の場合

# 【softbank】の場合

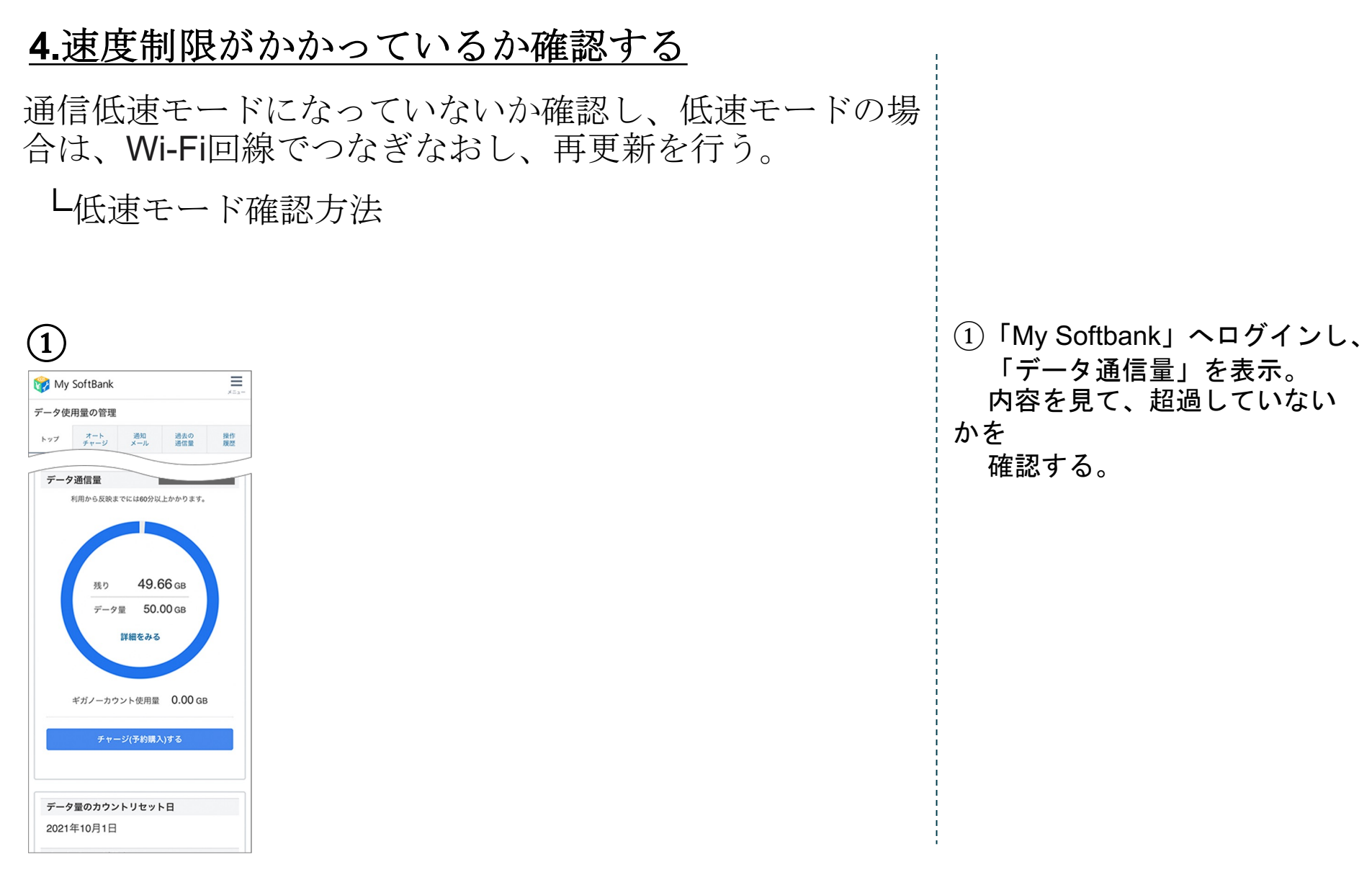